DESIGNACIÓN PLANTA TEMPORARIA CONTRATADA 2025

Instructivo

Actualización: enero 2025

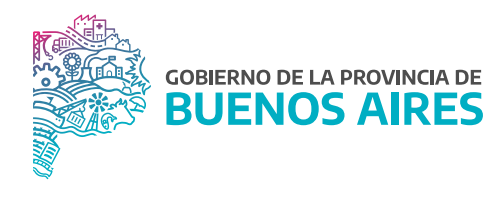

# ÍNDICE

| Acceso al Sistema                                                   | 3   |
|---------------------------------------------------------------------|-----|
| Trámite de designación                                              | 3   |
| Designación en Planta Temporaria Transitoria                        | 5   |
| 1. Registrarse en el Portal del Empleado/a                          | 5   |
| 2. Completar tu Perfil                                              | 5   |
| 3. Completar tu Curriculum Vitae                                    | 5   |
| 4. Aceptar Designación en Planta Temporaria Contratada 2025         | 5   |
| 5. Subir DNI                                                        | 5   |
| 6. Subir CUIL                                                       | 5   |
| 7. Subir Título y Matrícula Profesional                             | . 5 |
| 8. Examen de ingreso                                                | 5   |
| 9. Subir Antecedentes Provinciales                                  | 8   |
| 10. Subir Antecedentes Nacionales                                   | 8   |
| 11. Declaración Jurada Condiciones de Salud                         | 8   |
| 12. Subir DDJJ de Incompatibilidades                                | 9   |
| 13. Constancia de Conformidad Designación en Planta Temporaria 2025 | 10  |

## Acceso al sistema

### Acceder al Portal del Empleado/a.

Ingresar con usuario y contraseña. Los datos de la pestaña **Mi perfil** deben estar correctamente cargados y completos.

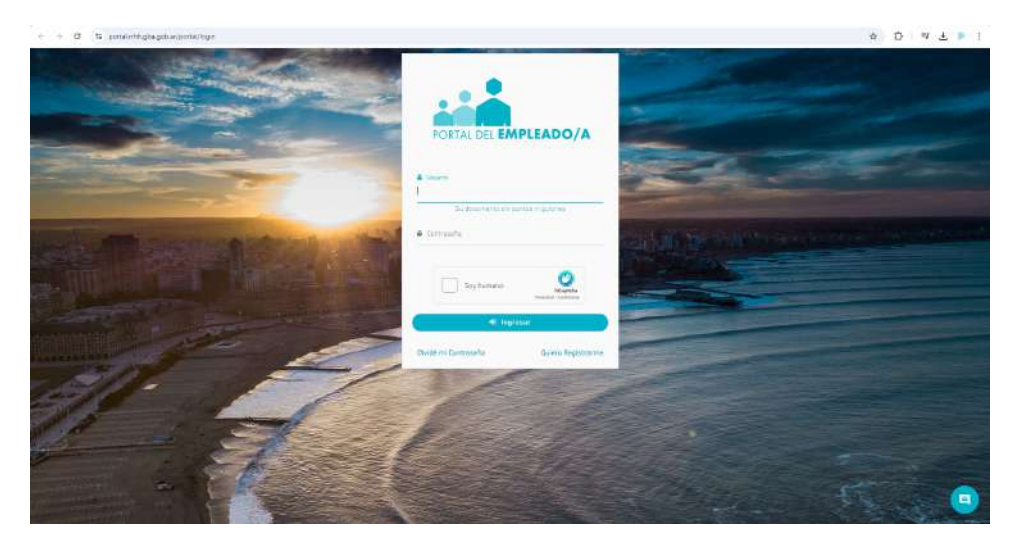

# Trámite de designación

Para acceder al menú se debe hacer clic en el margen superior izquierdo. De esta manera se desplegarán todas las opciones.

Desde la opción del menú **Trámites de designación\_Pase a planta temporaria contratada 2025** se visualizará el listado de los pasos a seguir para completar el trámite de Designación en la Planta Permanente.

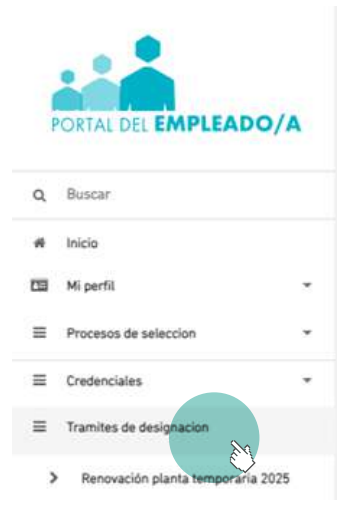

Para acceder a los pasos siguientes se deberá hacer clic en cada título.

#### Referencias:

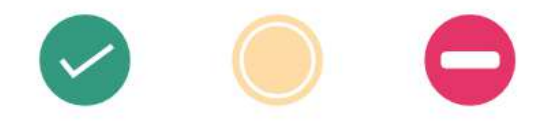

Acción disponible

Acción realizada

Acción no realizada Se debe realizar otra acción previamente

| Designación En Planta Temporaria Contristada 2025                                                                                                    |          |
|----------------------------------------------------------------------------------------------------|----------|
| Estradola: Usted sata seleccionado para tramitar su Designación en SECRETARIA GENERAL.<br>Sigua y completa los siguientos paena para que la Dirección Delegada de la Dirección Previncial de Personal pueda iniciar tu trámite de desig | nación : |
| Registrata en al Portal dal Empleado.<br>Ya esta registrato III                                                                                                    | ٠        |
| Completa tu Perfil.<br>En este pase dabes completar tus dates personales, nos servirá para poder mantener actualizado tu LEGAJO ELECTRONICO.                                                                                            | •        |
| Compléta tu Curriculum Vitae.<br>Debes complétar tu CV y tuis entécetientes laborales. No te chivides de declarar tu biblio secundario.                                                                                                 | *        |
| O Aceptar Designación en Planta Temporaria Contratada 2025                                                                                                    | *        |
| Subir DNI<br>Sube una copia de tu Dkil firente y dorsol de manera digital.                                                                                                    |          |
| Subir CUIL-CUIT<br>Bube una copia de fu constancia de CUIL-CUIT de manera digital.                                                                                                    |          |
| Subir Título y Matricula Profesional<br>Sube una copia se tu último Título y para el Agrupamiento Profesional también la Matrícula Profesional.                                                                                         | ×        |
| Examen de Ingreso<br>Dabes reservar un forno para razilizarte el examen de aptitud pricofísica presencial o realizar el mismo de manera digital.                                                                                        | ٠        |
| Subir Antecedentes Provinciales<br>Sube una copia de tu constancia de tu constitucado de ANTECEDENTES PROVINCIALES de manera digital.                                                                                                   | •        |
| Subir Antecedentes Nacionales<br>Sube una copia de la constancia de la cartificado de ANTECEDENTES NACIONALES de manera digital.                                                                                                    | *        |
| Declaración Jurada Condiciones de Salud.<br>A continuación debes completar fu Declaración Jurada de Salud Laboral.                                                                                                    | •        |
| Subir DOJJ de Incompatibilidades.     Subir DOJJ de Incompatibilidades.     Suboc instrimir (2 DOJ) de Incompatibilitades, completaria y cubir una copia de todas sus holas.                                                            | *        |

# Designación en Planta Temporaria Contratada 2025

1. Registrarse en el Portal del Empleado/a.

#### 2. Completar tu Perfil.

Este paso se encuentra realizado. En caso de necesitar modificar algún dato personal, de domicilio, familiar o de contacto, debe acceder a esta opción.

#### 3. Completar tu Curriculum Vitae.

Este paso se encuentra realizado. En caso de necesitar modificar algún dato personal, de domicilio, familiar o de contacto, debe acceder a esta opción.

#### 4. Aceptar Designación en Planta Temporaria 2025.

En este paso cada agente deberá prestar conformidad o rechazar el trámite de designación.

Una vez realizada esta tarea, el sistema marcará como **Acción Realizada** refiriéndose a las que ya fueron completadas anteriormente en el trámite de Designación en Planta Temporaria - Transitoria del año 2025.

Aquellos pasos que figuren como **Acción Disponible**, deberán realizarse para poder finalizar el trámite. El/la agente deberá revisar y actualizar la documentación que incorporó oportunamente.

5. Subir DNI.

- 6. Subir CUIL.
- 7. Subir Título y Matrícula Profesional.
- 8. Examen de Ingreso

En este paso cada agente debe solicitar turno para realizar el examen de ingreso.

Es necesario contara con **Certificado de Aptitud Psicofísica**, o excepcionalmente comprobante de turno otorgado por la Dirección de Salud Ocupacional.

Se deberá solicitar un turno para realizar el examen accediendo a la opción **ELEGIR MODALIDAD EXAMEN DE INGRESO** contando allí con las siguientes alternativas:

> Examen Presencial
> Examen Digital

## > Examen Presencial

A través de esta opción el/la agente podrá solicitar un turno para realizarse el examen en la Dirección de Salud Ocupacional. La pantalla mostrará, además, cada instancia del examen (ejemplo laboratorio, radiología) y se completarán a medida que cuente con el resultado.

|                                                                                                    |                                     |                                                                                                    |                       |    | -   | ý.                                       |        |            |                      |           |
|----------------------------------------------------------------------------------------------------|-------------------------------------|----------------------------------------------------------------------------------------------------|-----------------------|----|-----|------------------------------------------|--------|------------|----------------------|-----------|
| <ul> <li>NO-POINTINE AND INCOME IN APPLICATION AN<br/>INCOMPANY POINT IN CONTRACT, INCOMENTA-<br/>INCOMPANY, AND AND AND AND AND AND AND AND AND AND</li></ul>                                              | Aller                               |                                                                                                    | 1                     |    | 11. |                                          | 61     | 1001.003   | er#95406.55          | 的现代       |
| Interfacements in Annual of Contractor of Dates                                                                                                    | vie,                                |                                                                                                    |                       |    |     |                                          | 21     |            |                      |           |
|                                                                                                    | Ene 31                              | 20.00                                                                                                    |                       |    | 8   | 1                                        |        |            |                      |           |
| 2                                                                                                    |                                     | 1.1                                                                                                    |                       | ۰. | ÷   | 6                                        | 1      |            |                      |           |
|                                                                                                    |                                     | 19.1                                                                                                    | 6.9                   | 18 | 14  | *                                        |        |            |                      |           |
|                                                                                                    |                                     | ÷ .                                                                                                    |                       |    |     |                                          |        |            |                      |           |
| Control Andrew & Berlands & Mone &                                                                                                    |                                     | 10.1                                                                                                    |                       |    | 2   |                                          | 1      | N 2000 CCC | N OF A ALL PROPERTY. | PROPERTY. |
|                                                                                                    |                                     | 5.                                                                                                    |                       | 1  | -   |                                          | - 1    |            |                      |           |
|                                                                                                    |                                     | -                                                                                                    | _                     | -  | ~   | -                                        | 1      |            |                      |           |
| Dates Del Agonte                                                                                                    |                                     |                                                                                                    |                       |    |     |                                          |        |            |                      |           |
| And Disard a second states                                                                                                    |                                     |                                                                                                    |                       |    |     | Notes                                    | in the | Parts 198  | 44299.)              |           |
|                                                                                                    |                                     | Facha                                                                                                    |                       |    |     | _                                        | _      |            |                      | _         |
| Law his second                                                                                                    |                                     |                                                                                                    |                       |    |     |                                          |        |            |                      |           |
|                                                                                                    |                                     |                                                                                                    |                       |    |     |                                          |        |            |                      |           |
| diam'r                                                                                                    |                                     |                                                                                                    |                       |    |     |                                          | 8      | -14        |                      |           |
|                                                                                                    |                                     |                                                                                                    |                       |    |     |                                          |        |            |                      |           |
|                                                                                                    |                                     |                                                                                                    |                       |    |     |                                          |        |            |                      |           |
|                                                                                                    |                                     |                                                                                                    |                       |    |     |                                          |        |            |                      |           |
|                                                                                                    | Datos 0                             | lel Examer                                                                                                    | Medi                  | C0 |     | an an an an an an an an an an an an an a | منبون  |            |                      |           |
| PR-142421                                                                                                    | Tipo Examin de Inj                  | preso                                                                                                    |                       |    | 1   | odakda                                   | d.PRE  | SENCIAL    |                      |           |
| PENGENTE                                                                                                    | Readución PEN                       | DIENTE                                                                                                    |                       |    | 3   | CLA8                                     |        |            |                      |           |
|                                                                                                    |                                     | and the second second second second second second second second second second second second second second second |                       |    |     |                                          |        |            |                      |           |
|                                                                                                    | -                                   |                                                                                                    |                       |    |     |                                          |        |            |                      |           |
|                                                                                                    | ۵.                                  | UNULAR MODAL                                                                                                    | DAD                   |    | 1   |                                          |        |            |                      |           |
| Pol Acorto                                                                                                    | ۵)                                  | UNLIAR MODAL                                                                                                    | DAD                   |    |     |                                          |        |            |                      |           |
| os Del Agente                                                                                                    | ۵.                                  | UNIZAR MICENI                                                                                                    | EAD                   |    |     |                                          |        |            |                      |           |
| tos Del Agente                                                                                                    | tipo y Nalmero de D                 | UNITAR MODAL                                                                                                    | EAD<br>696211         |    | 6   | ih Cal                                   | 20106  | 962118     |                      |           |
| tos Del Agente<br>Jay Ilaniou Usualioz Sane<br>Ilani Milactrikio De Salud                                                                                                    | -Topo y Nahwara di D                | NEULAR MODAL                                                                                                    | 13AD<br>6862M         |    | c   | a-ca                                     | 20106  | Seqt18     |                      |           |
| tos Del Agente<br>duy tamène usuarioz saine<br>isere ministririro de salud                                                                                                    | tipo y Nahwoudik Di<br>Esta         | NULAR MODAL                                                                                                    | EAD<br>csc2m<br>simen |    | ć   | a.c.a                                    | 20906  | SQ18       |                      |           |
|                                                                                                    | topo y Nalmero di D<br>Esta         | NAULAR MODAL<br>Skamenter DHB 10<br>Ido Del Exe                                                                  | EMD<br>656211         |    | 6   | in Cal                                   | 20906  | SQ118      |                      |           |
| IOS Del Agente<br>Nov Tambre USLABIO2 SKAPE<br>Inne MINISTRIRIO DE SALUD                                                                                                    | togy Kilowaski<br>Esta              | valiak MODAL<br>sumerte: Did 10<br>ido Del Exc                                                                   | DAD<br>SSGIN          |    | c   | الى رال                                  | 20306  | S62118     | _                    |           |
|                                                                                                    | touy laivenudud                     | ido Del Exa                                                                                                    | esse2m<br>armeen      |    | 6   | in ca                                    | 20106  | 5Q118      |                      |           |
| DOS Del Agente<br>Nov Turebre USLABROZ SARE<br>Nove Malactrario De SALUD<br>DOJI SALUD LABORAL<br>SOLICTAR TURNO                                                                                            | touy lainens di D                   | ver ak MCDAL                                                                                                    | EAD<br>csc2H          |    | a   | ah Cal                                   | 20906  | 5Q118      |                      |           |
| DOS Del Agente<br>day tambor USLABIO2 SARE<br>have MINACTERIO DE SALUD<br>DOJI SALUD LABORAL<br>SOLICITAR TURNO<br>CLINICO                                                                                  | toy Hormada D<br>Esta               | NELAR MODAL                                                                                                    | ESSE211               |    | c   | uh Cal                                   | 20106  | SQ118      |                      | •         |
| DOI SALUD LAEDRAL<br>SOUCTAR TURNO                                                                                                    | Topy Nalescruck D                   | NELAR MODAL                                                                                                    | sson<br>smen          |    | 4   | ih Cat                                   | 20906  | \$Q118     |                      |           |
| DOIL SALUD LABORAL<br>SOLICTAR TURNO<br>CLINICO                                                                                                    | Topy Naheury die D<br>Esta          | valuar Modal<br>summer: Die 10                                                                                   | csscam<br>armen       |    | 6   | in cat                                   | 20506  | SQ118      |                      |           |
| DDI SALUD LAEORAL<br>SULCTAR TURNO<br>CLINICO<br>OFTALMOLOCIA                                                                                                    | α,<br>Tipo y Nainens di D<br>Esta   | valuar modal                                                                                                    | 040<br>(962)1         |    |     | in ca                                    | 20906  | S62118     |                      | •         |
| DDI SALUD LABORAL<br>SOLICTAR TURNO<br>CLINICO<br>DSI LATINOLOCIA<br>OFTALMOLIOCIA                                                                                                    | ها،<br>Tipo y Haliwera da D<br>ESta | enantes de 10                                                                                                    | 040<br>6967H          |    | a   | њса                                      | 20106  | SQ118      |                      | •         |
| Ios Del Agente<br>Ioy Tambre USLARIOZ SIAPE<br>Ioni MINISTRIO DE SALUD<br>DDI SALUD LABORAL<br>SOUCTAR TURNO<br>CLINICO<br>OFTALMOLOCIA<br>PSIQUIATRIA - PSICOLOCIA                                         | A /                                 | ong ar modul                                                                                                    | 59627H                |    | 6   | in cat                                   | 20906  | SCITIB     |                      |           |
| Ios Del Agente<br>Noy Tambre USLARIOZ SIAPE<br>Iorit MINISTRIRIO DE SALUD<br>DDI SALUD LABORAL<br>SOLICTAR TURNO<br>CLINICO<br>OFTALMOLOCIA<br>PSIQUIATRIA - PSICOLDCIA<br>ODONTOLOCIA                      | Togy Nikiters di D                  | naguar Michael<br>Saamantas Die 10                                                                               | 59627H                |    | 6   | uh Cul                                   | 20106  | SC[118     |                      | •         |
| Ios Del Agente<br>Auy Tamène USLARIO2 SAIRE<br>Ione MINISTRIRIO DE SALUD<br>DOI SALUD LABORAL<br>SOLICTAR TURNO<br>CLINICO<br>OFTALINOLOCIA<br>PSIQUIATRIA - PSICOLOCIA<br>ODONTOLOGIA                      | touy laberu du D                    | NULAR MODAL                                                                                                    | DAD<br>SSSCH          |    |     | un cut                                   | 20106  | 5Q118      |                      | •         |
| Ins Del Agente<br>Nov Teuritri USUARIO2 SUAPE<br>Institutionali USUARIO2 SUAPE<br>DOLI SALUD LAEDRAL<br>SOLICTAR TURNO<br>CLINICO<br>OFTALIMOLOCIA<br>PSIQUIATRIA - PSICOLOCIA<br>ODONTOLOGIA<br>RADIOLOCIA | Topy Halewoods D                    | NULLAR MODAL                                                                                                    | DAD<br>SSSCH          |    | c   | а сл                                     | 20106  | SQ118      |                      | •         |
| Ios Del Agente<br>Muy Humbri USUARIO2 SUARE<br>Internet MUNICIPALIO LAEDRAL<br>SOLICTAR TURNO<br>CLINICO<br>OFTALIMOLIOCIA<br>PSIQUIATRIA - PSICOLIOCIA<br>ODONITOLOGIA                                     | α<br>Tρογ Naheers die D<br>Esta     | do Del Exa                                                                                                    | DAD                   |    | c   | in ca                                    | 20906  | 552178     |                      | •         |
| Ins Del Agente<br>May Rushin USUARIO SIAPE<br>SINI SALUD LAEORAL<br>SOLICTAR TURNO<br>CLINICO<br>OFTALINOLOCIA<br>PSIQUIATRIA - PSICOLOCIA<br>PSIQUIATRIA - PSICOLOCIA<br>ODONITOLOGIA<br>FONOAUDIOLOCIA    | α.<br>Tipo y Naheers di D<br>Esta   | engli AR MODAL                                                                                                   | DAD                   |    |     | a Cat                                    | 20106  | 562118     |                      | •         |
| Ins Del Agente                                                                                                    | α.<br>Tipo y Naiwers di D<br>ESta   | elamente del 10                                                                                                  | coom<br>amen          |    |     | at Cat                                   | 20806  | 562118     |                      | •         |

La pantalla cuenta con la posibilidad de anular la modalidad seleccionada.

Además, en la parte superior de la pantalla se podrá visualizar el estado y la resolución.

## > Examen Digital

Esta opción podrá ser utilizada por los/as agentes que no puedan concurrir de manera presencial. A través de esta opción el/la agente podrá descargar las planillas que deba completar cada médico tratante y subir la documentación requerida por la Dirección de Salud Ocupacional para su evaluación y resolución.

Como primera instancia, el sistema le solicitará la aceptación del examen de manera digital.

|                                                                     | Datus Det CAliment Progr                                                          |                       |   |
|---------------------------------------------------------------------|-----------------------------------------------------------------------------------|-----------------------|---|
| Seige Di 018234                                                     | Tipt: Examen da Ingreso                                                           | Mosaload DIGITAL      |   |
| INTER PENDIENTE                                                     |                                                                                   | Fepta: 31/01/2025     |   |
| Datos Del Agente                                                    |                                                                                   |                       |   |
| paloos y homone USUANO SIANE<br>Inganamo: SECRETARIA GENERAL        | Tipo y Nomero de Cocumento: DNE 10486211                                          | C/+C/1 20104842118    |   |
|                                                                     | Estado Del Examen                                                                 |                       |   |
| Descergar Cuestionario de Pai<br>Tainxtarros a cascargar a cuastora | oologie e Mistoria Clinice<br>no da pakologia y alformulano della Matoria Clinica |                       |   |
| Place RX     Bute una magan de la placa de toras                    | ganorāmica os columna lumiceatra y el informa que confeccion                      | d el mádico man imena |   |
| Laboratorio     Hanograma Complete SPS, Duceme                      | urva Graethina Parti Upoprotato, Hacatograma Completo, Or                         | ra Completa           |   |
| Electroardiograms                                                   | a y al informe que confecciónió al mádico interviniente.                          |                       | • |
| Audiometria     Subaimagenes de la audometra y el                   | informa que confeccionó al médico interviniente.                                  |                       | 1 |
| Ottalmologia<br>Sucalmaganas dal Batudo da Ottalm                   | copa                                                                              |                       |   |
| Ocontelogia<br>Opeone, Suba magenas de Baudio                       | sa Geomologia                                                                     |                       | • |
| Cuestionario de Paloologia<br>Suba imagenas de suastonario de p     | recogia dascargado en al gunto (1) y completado a mano.                           |                       | • |
| Clinice Médice<br>Suce imagenes de formularie Haron                 | a Cimca peacargado en el punto (1/ y complatado por el másico I                   | tanin'ana.            |   |
|                                                                     |                                                                                   |                       |   |

En la parte superior de la pantalla se podrá visualizar el estado y la resolución.

Luego deberán descargar las planillas de **Historia Clínica** y **Cuestionario de Psicología**.

| > Danuna ii | dices. > His Examples History. > Example History. > Deec                                                                                       | rgar Occimentación                 |
|-------------|----------------------------------------------------------------------------------------------------|------------------------------------|
|             | Formularios                                                                                                    |                                    |
| 0           | Estimate in Canadina presente conformidad a utilizar es procedimiente<br>Destangue los formulantes para que pueltes nor completados por los es | tight an a anna maile.<br>pecilita |
| Bone        | ANDAA HISTONIA ELINEA                                                                                                    | CHINESE CUERTONNES OF PERSONAL     |

| LUGIA V            |
|--------------------|
| > Adjuntar Extudio |
| A Takin Ya         |
| Васмам             |
| > Adjuntar Datudio |
|                    |

El/la agente tendrá que cargar los documentos de los estudios que figuran en el listado.

A través de la opción **Mis Examenes Médicos**, cada agente podrá visualizar el estado y resultado de su examen. Desde el botón acciones se ingresa al detalle del mismo pudiendo realizar operaciones pendientes.

A medida que se complete cada examen el sistema lo marcará como realizado.

#### 9. Subir Antecedentes Provinciales

Este paso se encuentra realizado. En caso de necesitar modificar algún dato personal, de domicilio, familiar o de contacto, debe acceder a esta opción.

### 10. Subir Antecedentes Nacionales

En este paso deberán cargar los Antecedentes Nacionales, para ello se podrá acceder desde el botón **Gestionar**.

| ite gastioner el sertificado de entecedent | es penalas.                                                                  | C. Contract |
|--------------------------------------------|------------------------------------------------------------------------------|-------------|
| cumentos Digitales                         |                                                                              |             |
|                                            |                                                                              |             |
|                                            |                                                                              |             |
| Land Contract                              |                                                                              |             |
| 21-03-0024                                 |                                                                              |             |
|                                            | - Additional Marine Decision (Control                                        |             |
| 1000                                       | Adjuntar Huevo Documento Ognat.                                              |             |
| !                                          | Tenuerde par el dobarteros par sulla partici altrabando en la Capajo Dighel. |             |
|                                            |                                                                              |             |

11. Declaración Jurada Condiciones de Salud.

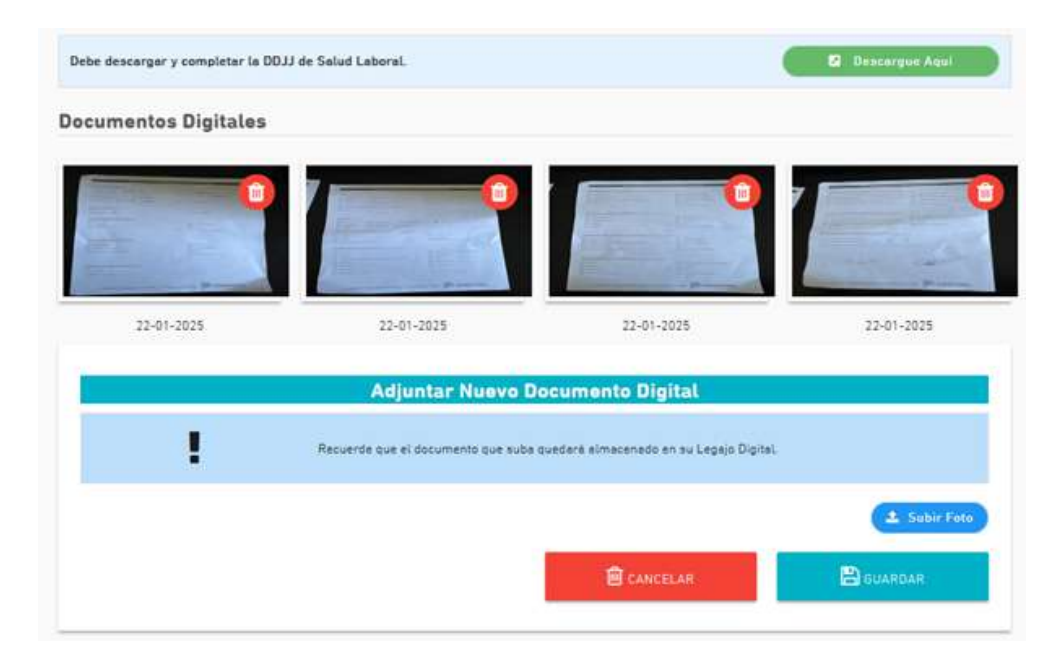

12. Subir DDJJ de Incompatibilidades.

| gnación En Planta Temponeria 2024 > DD.                                                                                                    | U de Incompatibilidades              | INCOMPATIBILIDADES 0                                 |                       |
|----------------------------------------------------------------------------------------------------|--------------------------------------|------------------------------------------------------|-----------------------|
| umentos Digitales                                                                                                    |                                      |                                                      |                       |
|                                                                                                    | 0                                    | frank i O                                            |                       |
| And Annual Annual A | -                                    |                                                      |                       |
|                                                                                                    |                                      | 4                                                    |                       |
| 21-03-2024                                                                                                    | 21-03-2026                           | 14-06-2026                                           |                       |
|                                                                                                    | Adjuntar Nuevo D                     | ocumento Digital                                     |                       |
|                                                                                                    | Orde Bescarger el formulario, o      | omplatario, separte una foto y autório.              |                       |
| Ф соллиссиялансцолась новажив                                                                                                    | Bittene incompatibilided horar       | a, debe descarger el formulario, completario, sacar  | a uha feto y aubirio. |
|                                                                                                    | Si en chofer, debe dencerger el      | formulario, completario, secarie una foto y autório. |                       |
| 1 tese                                                                                                    | de que el documento que sube quedera | almacemado en au Legajo Digital.                     |                       |
|                                                                                                    |                                      |                                                      |                       |
|                                                                                                    |                                      |                                                      | A Subar               |
|                                                                                                    |                                      | CANED AN                                             |                       |

## 13. Constancia de Conformidad Designación en Planta Temporaria Contratada 2025.

El/la agente deberá generar la constancia de designación y su planilla de datos personales.

| SUBSECRETARIA DE CEDITÓN SECRETARIA<br>V EMPLIO POBLICO GENERAL                                                                                                    | BUENOS AIRES                                                                                                    |
|----------------------------------------------------------------------------------------------------|----------------------------------------------------------------------------------------------------|
| Se deja Constancia que el agente<br>ha prestado conformidad para la realización d<br>an la ley 10.430 y ha cumplimentado la totalid<br>ce requisitos exigidos por la misma, a saber:                                                                                           | LE-LC-DNI N <sup>e</sup> ,<br>el trámite de Designación<br>ad de                                                                                                    |
| a) Adjunto Copia DNI (ambos lados).                                                                                                    |                                                                                                    |
| <li>b) Adjunto Constancia de CUIL/CUIT.</li>                                                                                                    |                                                                                                    |
| c) Adjunto Título que posee y Matricula (                                                                                                    | de corresponder).                                                                                                    |
| <li>d) Adjunto Certificado de antecedentes p<br/>Buenos Aires.</li>                                                                                                    | ersonales emitidos por la Provincia de                                                                                                    |
| e) Adjunto Certificado de Reincidencia d<br>Humanos de la Nación.                                                                                                    | el Ministerio de Justicia y Derechos                                                                                                    |
| f) Completo DDJJ de Salud Laboral.                                                                                                    |                                                                                                    |
| g) Solicito Turno para realizar examen P                                                                                                    | sicofísico.                                                                                                    |
| h) Completo y adjunto DDJJ de incompa                                                                                                    | libilidades e inhabilidades.                                                                                                    |
| La presente constancia tendrà el caràcter de<br>Decreto 721/13 por el cual la Provincia de Bui<br>Empleado como el sitio para todas las comuni<br>de la Administración Pública Provincial, incluy<br>escalatonarios, con el Organismo Contral de /<br>sectoriales de personal. | ehaciente conforme lo establecido por el<br>enos Aires decidió establecer al Portal del<br>caciones e interacción entre los agentes<br>endo todos los regimenes estatutarios y<br>Administración de Personal y los organismos |

| DATOS PERSONALES                                                                                          |                                                                |  |
|----------------------------------------------------------------------------------------------------|----------------------------------------------------------------|--|
| Apelidos y Kondon<br>Fecha da Necessento:<br>Estate civil:<br>Doerinte Rea:<br>Lecalizat<br>CP<br>E-stat: | Foreconstructure<br>Discussion des Macentalises<br>Told-Blocks |  |
| I. ESTUDIOS                                                                                               |                                                                |  |
| UNIVERSITARIO TRA                                                                                         | LICENCIATURA EN SISTEMAS                                       |  |

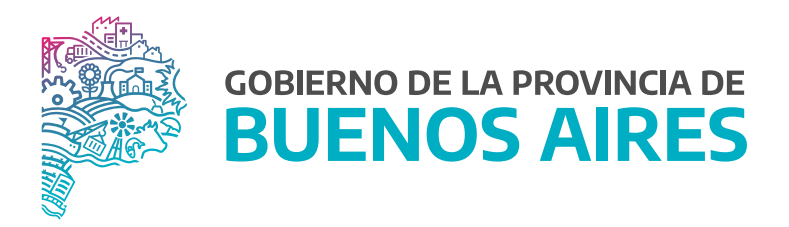

SECRETARÍA GENERAL

SUBSECRETARÍA DE GESTIÓN Y EMPLEO PÚBLICO

DIRECCIÓN PROVINCIAL DE OPERACIONES E INFORMACIÓN DEL EMPLEO PÚBLICO

DIRECCIÓN DE SEGUIMIENTO Y GESTIÓN DEL EMPLEO PÚBLICO